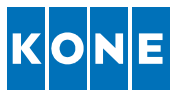

# KONE Supplier Self Registration Quick Guide – SSR Questionnaire

This quick guide is intended for supplier who want to share their company information and potentially become one of the KONE's suppliers. This document contains step by step instructions how to fill in and submit the data. The information provided by the supplier is stored at KONE for potential supplier screening purposes. Any questions related to accessibility and technical challenges within the system should be directed to <u>support.kone@synertrade.com</u>. For questions related to the content of the questionnaire, please contact the <u>sourcing@kone.com</u> email.

This quick guide provides instructions for

- 1. How to navigate and
- 2. How to fill in the data

#### 1. How to navigate

Step 1: Open your internet browser (i.e. Chrome, IE, Edge, Firefox)

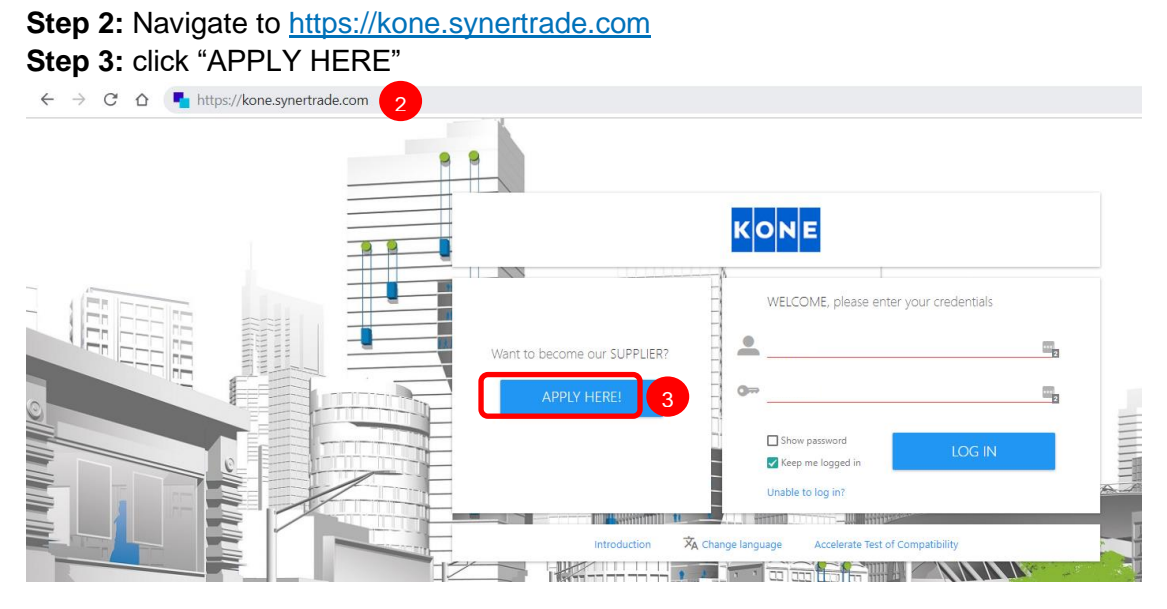

You will be directed to a welcome page of the registration.

| KONE                                                                                                    | Supplier Self Regist                                                                                           | tration                                                                 |                                   | Status: Not submitted<br>Support: please click here |
|----------------------------------------------------------------------------------------------------|----------------------------------------------------------------------------------------------------|-------------------------------------------------------------------------|-----------------------------------|-----------------------------------------------------|
| WELCOME PAGE                                                                                                    | COMPANY & CONTACT                                                                                              | ADDITIONAL INFORMATION                                                  | CERTIFICATES / DOCUMENTS          | TERMS AND CONDITIONS                                |
|                                                                                                    | Welcom                                                                                                    | e to Supplier Se                                                        | If Registration (                 | SSR)                                                |
| Introduction<br>Welcome to the KONI<br>for KONE, and to enal                                                                                                    | E Supplier Self-registration problem access on the KONE Suppl                                                  | ocess. In the following pages, you<br>ier Management Portal. You will f | are asked to provide required inf | ormation to become a potential supplier             |
| For assistance with th<br>E-Mail: support.kone(<br>Tel (France): +33 1 72<br>Tel (Germany): +49 85<br>Tel (Italy): +39 02 99 3<br>Tel (Spain): +34 931 8<br>Tel (US): +1 64 64 85 | e registration please contact:<br>@synertrade.com<br>03 23 32<br>9 54 99 86 537<br>34 91 97<br>38 917<br>73 99 |                                                                         |                                   |                                                     |

Here you can see 5 different process steps:

- 1. Welcome page
- 2. Company & Contact
- 3. Additional information
- 4. Certificates / Documents
- 5. Terms and conditions

Each of them are described more in detail below:

### 2. How to fill in the data

#### 2.1 Welcome page

At this page you find this instruction behind the "here"-link and also information where to contact in case you would have any technical challenges submitting your data.

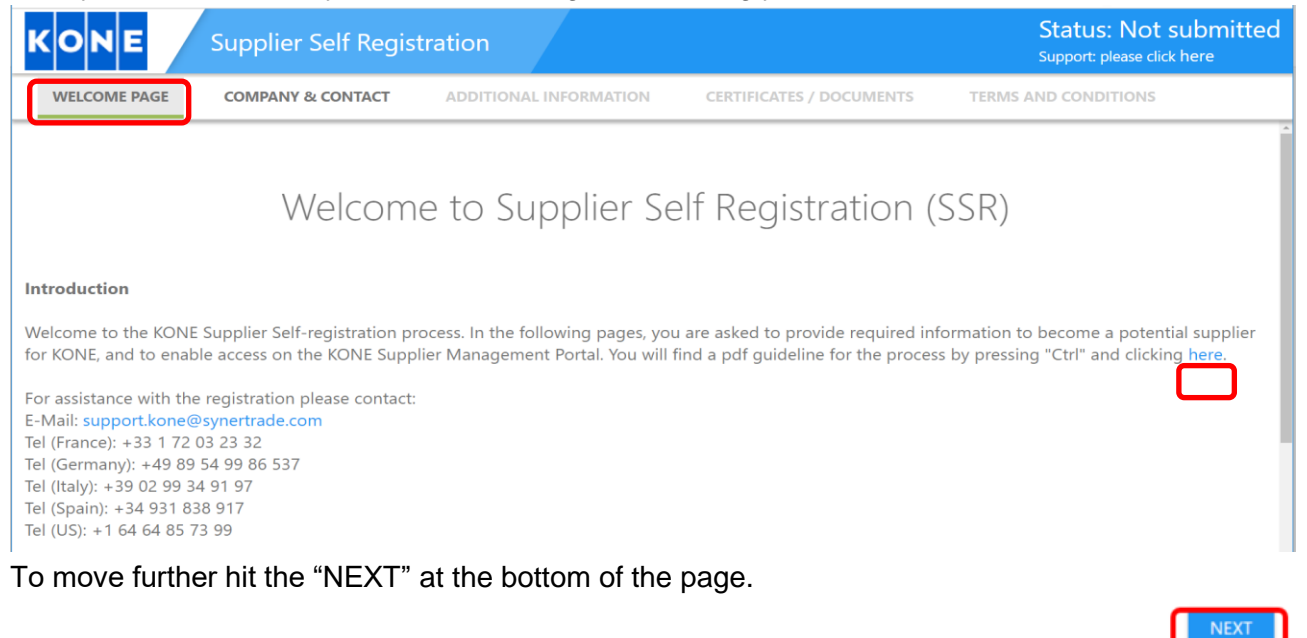

#### 2.2 Company & Contact

At this page you will need to fill in the basic contact information about your company and yourself for further contacts by KONE. Do note that all the fields marked with a red color are mandatory to fill in.

| _                             |                                         |                     |                                        |                                        |          |                                                           |
|-------------------------------|-----------------------------------------|---------------------|----------------------------------------|----------------------------------------|----------|-----------------------------------------------------------|
| WELCOME PAGE                  | COMPANY & CONTACT                       | ADDITIONAL INFOR    | MATION CERTIFICATES / DOCUMENTS        | TERMS AND CONDITIONS                   |          |                                                           |
| Welcome to      "Next" to cor | the self-registration of you<br>ntinue. | ur company in our s | upplier database. This is step 1/4. Pl | ease complete the fields below with co | mpany ar | nd personal data. Mandatory fields are marked red . Click |
|                               |                                         |                     |                                        | COMPANY INFORMATION                    |          |                                                           |
|                               |                                         |                     | KSMP Supplier ID                       |                                        |          |                                                           |
|                               |                                         |                     |                                        | ADDRESS DATA                           |          |                                                           |
|                               |                                         |                     | Company Name 1                         |                                        |          |                                                           |
|                               |                                         |                     | Company Name 2                         |                                        |          |                                                           |
|                               |                                         |                     | Company Name 3                         |                                        |          |                                                           |
|                               |                                         |                     | Street                                 |                                        |          |                                                           |
|                               |                                         |                     | Street 2                               |                                        |          |                                                           |
|                               |                                         |                     | Street 3                               |                                        |          |                                                           |
|                               |                                         |                     | House number                           |                                        |          |                                                           |
|                               |                                         |                     | District                               |                                        |          |                                                           |
|                               |                                         |                     | Postal/Zip code                        |                                        |          |                                                           |
|                               |                                         |                     | City                                   |                                        |          |                                                           |
|                               |                                         |                     | Country                                |                                        | *        |                                                           |

Once all the data is filled, hit the "NEXT" button at the bottom of the page; note you'll need to hit "NEXT" button twice, as first one will create you a Login ID into system and only second hit will take you further into the next step.

| Mobile/Cell |      |
|-------------|------|
| Fax         |      |
| Company     |      |
|             |      |
|             | NEXT |

#### 2.3 Additional information

At this step you'll be asked to answer more detailed questions about your company and which type of products/services you'd be willing to offer to KONE.

| w   | WELCOME PAGE COMPANY & CONTACT ADDIT |          | ADDITIONAL INFORMATION | CERTIFICATES / DOCUME |          |                              |                         |                     |                  |                      |                |
|-----|--------------------------------------|----------|------------------------|-----------------------|----------|------------------------------|-------------------------|---------------------|------------------|----------------------|----------------|
| 0   | This is Step 2                       | /4. Plea | se answ                | er all o              | question | nnaires bellow. After you ha | ve saved your data, cli | ck "Finish" to send | d the data to KO | NE.                  |                |
|     |                                      |          |                        |                       |          | Search                       |                         |                     | ٩                | All                  | *              |
| NO. | QUESTION                             | NAIRE 🔺  | TAB                    | \$                    | -        | INFORMATION SHEET TYPE       | STRUCTURE STATUS        | COMPLETED (%)       | RELEVANT FOR     | FOLLOWING KONE UNITS | RELEVANT FOR F |
| 1   | Company<br>Information               | ]        | Compa<br>Inform        | any<br>ation          | 0        | Self Registration            | Online                  | 0%                  | 0 selected       |                      | 0 selected     |

Click "Company Information" link and fill in the questionnaire. When completed, hit "Publish"-button to submit your answers to KONE.

| COMPANY INFORMATION                                                                             |        |
|-------------------------------------------------------------------------------------------------|--------|
| Back to overview Save as draft Publish Cancel Export Print                                      |        |
| QUESTION                                                                                        | ANSWER |
| COMPANY INFORMATION                                                                             |        |
| Legal name                                                                                      | E      |
| Legal registration number                                                                       |        |
| Address of Headquarter                                                                          |        |
| Office locations relevant to KONE                                                               |        |
| Production / factory / operation locations relevant to KONE                                     |        |
| Contact person (name, phone, email)                                                             |        |
| General company description                                                                     |        |
| Attachment                                                                                      | E 🖸 🛨  |
| EMPLOYEES                                                                                       |        |
| Total number of employees, in case several facilities please provide an attachment with details |        |
| Attachment                                                                                      | 🗄 🖻 生  |
| FINANCIAL AND LEGAL STATUS                                                                      |        |

Once the data is published you'll see this appearing in upper left corner:

| COMPANY INFORMATION                        |                     |
|--------------------------------------------|---------------------|
| Back to overview Save as draft Publish     | Cancel Export Print |
| 11.07.2019.09:08. Published by Bruce Wayne |                     |
|                                            |                     |

Now you can proceed to "Certificates / Documents" by clicking the tab (highlighted below), or directly to "Terms and Conditions", if you do not wish to add any additional documents.

| WELCOME PAGE      | COMPANY & CONTACT          | ADDITIONAL INFORMATION | CERTIFICATES / DOCUMENTS | TERMS AND CONDITIONS |
|-------------------|----------------------------|------------------------|--------------------------|----------------------|
| COMPANY INFORM    | ΜΑΤΙΟΝ                     |                        |                          |                      |
| Back to overview  | Save as draft Publish      | Cancel Export Print    |                          |                      |
| 11.07.2019 09:08, | Published by Bruce Wayne 🔻 |                        |                          |                      |

## 2.4 Certificates / Documents \*\*this is an optional step and can be skipped\*\*

If you wish to leave additional documents, such as certificates, you can do that here.

| WELC                                                                                     | WELCOME PAGE COMPANY & CONTACT AD |   |                 | ADDITIONAL INFO | ONAL INFORMATION CERTIFICATES / DOCUMENTS |                  |              | TERMS AND CONDITIONS  |             |         |                   |  |
|------------------------------------------------------------------------------------------|-----------------------------------|---|-----------------|-----------------|-------------------------------------------|------------------|--------------|-----------------------|-------------|---------|-------------------|--|
| i This is Step 3/4. Please indicate your company's certificates. You can name existing a |                                   |   |                 |                 |                                           |                  | d planned ce | ertificates. After yo | ou have sa  | ived yc | our data, click ' |  |
|                                                                                          |                                   |   |                 | Search          | 1                                         | Q All            |              |                       |             |         |                   |  |
| Advar                                                                                    |                                   |   |                 | Advanced se     | arch                                      |                  |              | Sho                   | w full list |         |                   |  |
| New                                                                                      |                                   |   |                 |                 |                                           |                  |              |                       |             |         |                   |  |
| NO.                                                                                      |                                   | ÷ | DOCUMENT NAME 🗢 | DOCUMENT TYPE 🗢 | CERTIFICA                                 | TION AUTHORITY 🗢 | DOCUMENT     | S VALID FROM \$       | VALID UI    | NTIL 🗢  | REMIND ME P       |  |

- Hit "New" and fill in open fields, the document itself can be uploaded by hitting the "+" button.

| New |                                  |               |                     |                         |                 |   |            |    |             |          |
|-----|----------------------------------|---------------|---------------------|-------------------------|-----------------|---|------------|----|-------------|----------|
| NO. | ++                               | DOCUMENT NAME | DOCUMENT TYPE       | CERTIFICATION AUTHORITY | \$<br>DOCUMENTS |   | VALID FROM | \$ | VALID UNTIL | -        |
| 1   | <ul> <li>9</li> <li>9</li> </ul> | Ē             | Other certificate 🔹 |                         | 0               | Ð |            | Ē  |             | <b>—</b> |

- Uploading a document hit "UPLOAD" and "Select files". After the files are selected and uploaded, hit "DONE" and "Close".

| i You have downloaded 0 of 0 docume                             | nt(s). 0 document(s) uploaded.                                                                  |
|-----------------------------------------------------------------|-------------------------------------------------------------------------------------------------|
| Documents list                                                  |                                                                                                 |
| Search       Advanced Upload     UPLOAD       NO.     **     N/ | Attach file  Drop files here to attach them  Or  Select files  DOCUMENT OWNER \$ USER TYP  DONE |

Now you can proceed to "Terms and conditions", where you still need to "ACCEPT" to submit the data to KONE.

#### 2.5 Terms and conditions

To submit the data to KONE, you need to "ACCEPT" the terms and conditions, which means that the data is stored and can be used by KONE. If you select "REJECT", your data will be deleted after seven days.

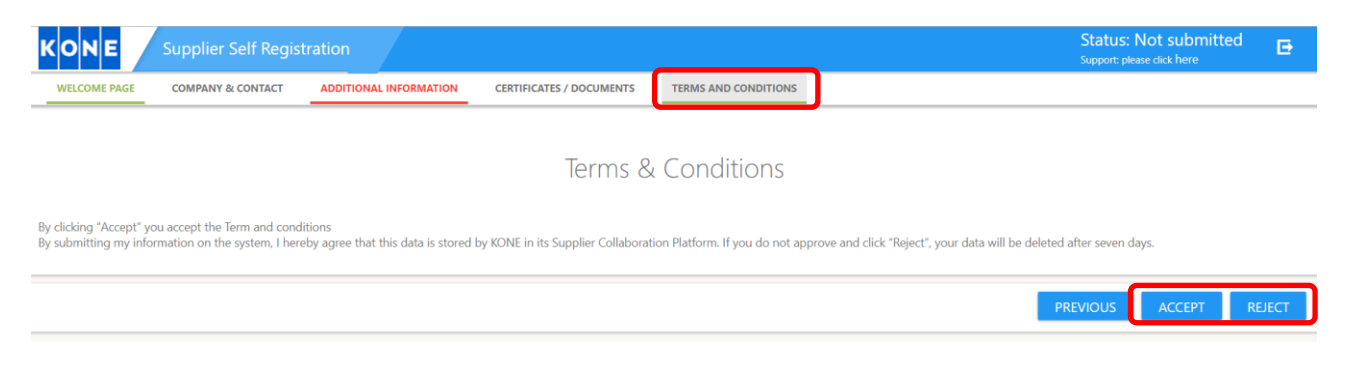

Now the process is complete. Please wait until you are contacted by KONE.